## **Archivos \*.flp**

VMWARE usa los archivos flp (floppy drive image) para importar drivers a nuestra máquina virtual.

Para ver todo el proceso necesario vamos por ejemplo a instalar un windows 2008 server y queremos que dicho servidor tenga acceso a un disco sobre ISCSI.

- Lo primero sería buscar el driver que necesitemos. Para nuestro ejemplo necesitamos LSI SAS http://www.lsi.com/storage\_home/products\_home/standard\_product\_ics/sas\_ics/lsisas1068/index .html. Elgimos nuestro driver y lo descargamos.
- Una vez descargado el fichero LSImpt\_SAS\_SRV08\_P16\_13002.zip lo descomprimimos
- Para ahora crear el fichero flp nosotros vamos a utilizar el winimage http://www.winimage.com/
- Ejecutamos el winimage

| WinImage (unregistered)      |         |     |                |      |         |   |  |  |
|------------------------------|---------|-----|----------------|------|---------|---|--|--|
| File Image Disk Options Help |         |     |                |      |         |   |  |  |
| 🗋 🖻 📕 🗗 🕯                    | 6 1 2 6 | 44  | <b>2↓</b> 6↓ 8 |      | Label : |   |  |  |
|                              | Name    | · • |                | Size | Туре    | M |  |  |
|                              |         |     |                |      |         |   |  |  |
|                              |         |     |                |      |         |   |  |  |
|                              |         |     |                |      |         |   |  |  |
|                              |         |     |                |      |         |   |  |  |
|                              |         |     |                |      |         |   |  |  |
|                              |         |     |                |      |         |   |  |  |
|                              |         |     |                |      |         |   |  |  |
|                              |         |     |                |      |         |   |  |  |
|                              |         |     |                |      |         |   |  |  |
|                              |         |     |                |      |         |   |  |  |
|                              |         |     |                |      |         |   |  |  |
|                              |         |     |                |      |         |   |  |  |
|                              |         |     |                |      |         |   |  |  |
|                              |         |     |                |      |         |   |  |  |
|                              |         |     |                |      |         |   |  |  |
|                              |         |     |                |      |         |   |  |  |
|                              |         |     |                |      |         |   |  |  |
|                              |         |     |                |      |         |   |  |  |
|                              |         |     |                |      |         |   |  |  |
|                              |         |     |                |      |         |   |  |  |
|                              |         |     |                |      |         |   |  |  |
|                              | •       |     |                |      |         |   |  |  |
|                              |         |     |                |      |         |   |  |  |

Archivos \*.flp

• Hacemos clic sobre el menú file→new y elegimos dentro de standard format la casilla de 1.44

• Ahora arrastramos los ficheros del driver al winimage

| WinImage (unregistered) - (Untitled)* |                       |         |                        |    |  |  |  |  |
|---------------------------------------|-----------------------|---------|------------------------|----|--|--|--|--|
| File Image Disk Optio                 | ns Help               |         |                        |    |  |  |  |  |
|                                       |                       |         | Label :                |    |  |  |  |  |
| <mark>]]}</mark> \                    | Name                  | Size    | Туре                   | Μ  |  |  |  |  |
|                                       | lsimpt2008.txt        | 15.409  | Documento de texto     | 10 |  |  |  |  |
|                                       | Isinodry.inf          | 3,926   | Información sobre la i | 10 |  |  |  |  |
|                                       | Isi_sas.inf           | 5.836   | Información sobre la i | 10 |  |  |  |  |
|                                       | si_sas.pdb            | 355.328 | Archivo PDB            | 10 |  |  |  |  |
|                                       | 🚳 lsi_sas.sys         | 134.664 | Archivo de sistema     | 10 |  |  |  |  |
|                                       | MPT_INTRO.TXT         | 7.030   | Documento de texto     | 10 |  |  |  |  |
|                                       | MPT_LEGAL.TXT         | 3.215   | Documento de texto     | 10 |  |  |  |  |
|                                       | mpt_read.txt          | 1.406   | Documento de texto     | 10 |  |  |  |  |
|                                       |                       | 12.674  | Catálogo de seguridad  | 10 |  |  |  |  |
|                                       |                       |         |                        |    |  |  |  |  |
|                                       | 4                     |         |                        | •  |  |  |  |  |
| 1440 KB, 915.968 bytes free           | 9 files (539.488 byte | es)     |                        |    |  |  |  |  |

- Por último hacemos click sobre el icono del disquete o bien en file $\rightarrow$ save as
- Ponemos un nombre de fichero con extensión flp y en tipo elegimos virtual floppy image

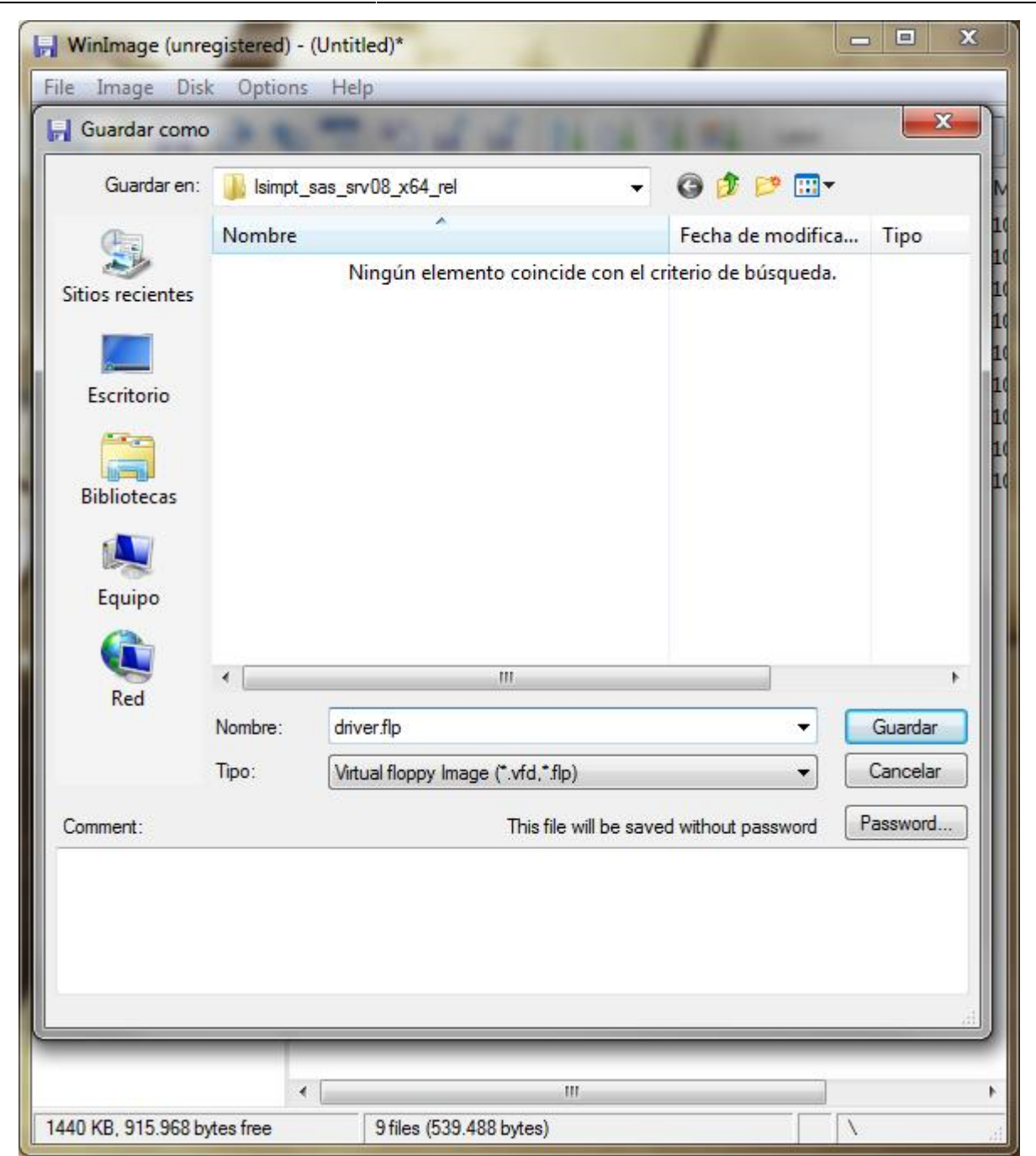

• Para utilizarlo desde nuestra MV pulsamos en floppy drive y le decimos que utilize el driver que hemos creado

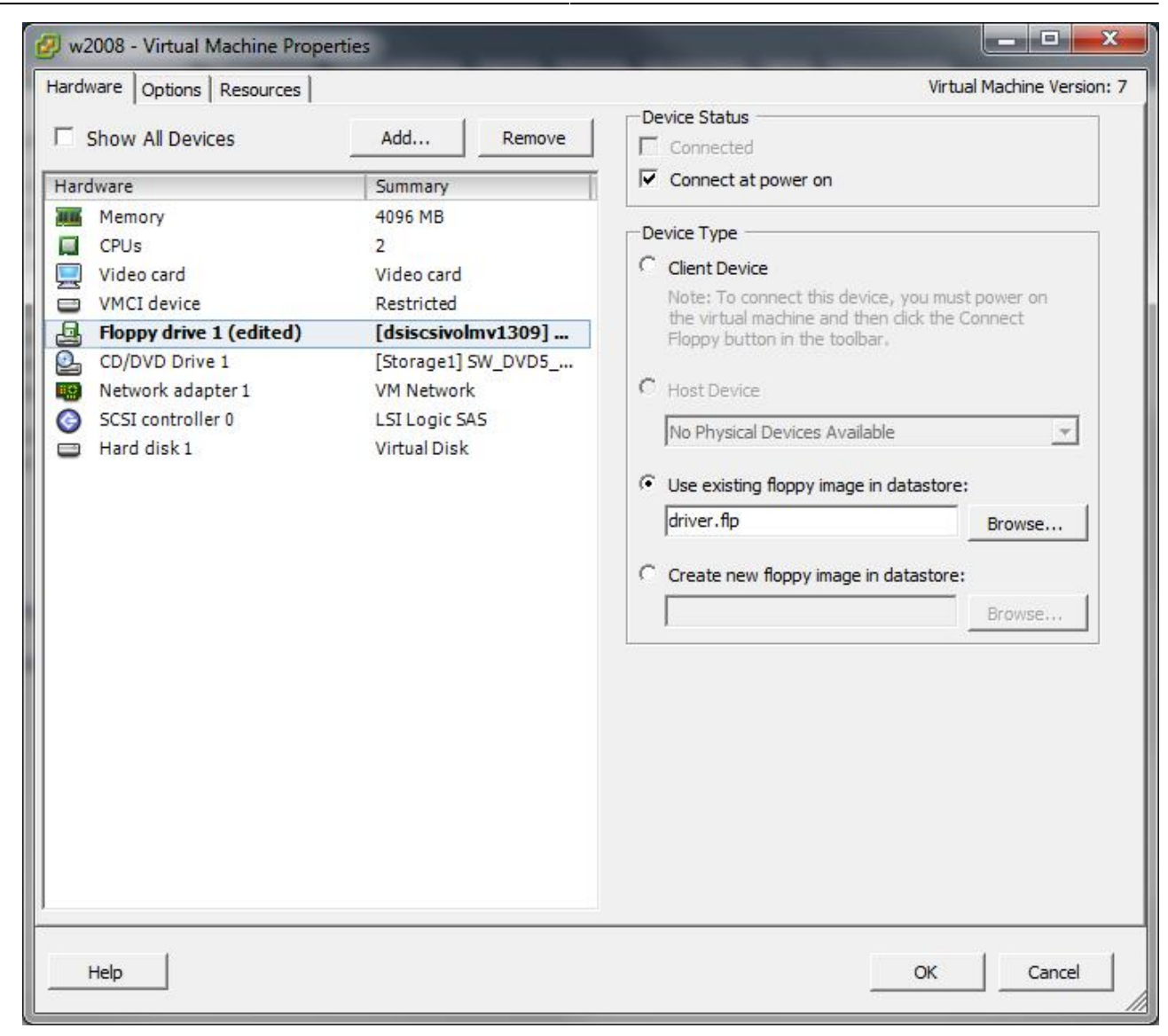

From: http://wiki.intrusos.info/ - **LCWIKI** 

Permanent link: http://wiki.intrusos.info/doku.php?id=virtualizacion:vmware:flp

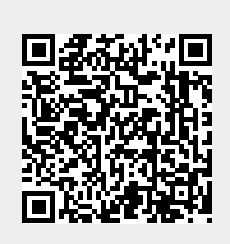

Last update: 2023/01/18 14:37